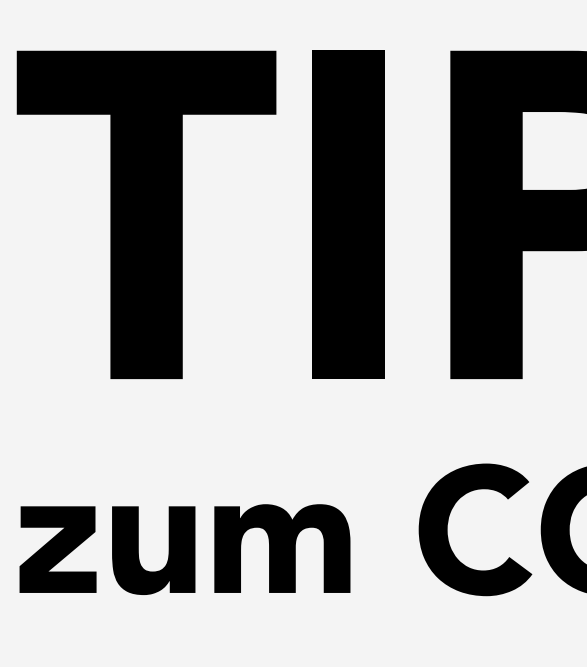

Um schnell und unkompliziert u.a. zwischen dem Sprechzimmer und der Anmeldung kommunizieren zu können, empfiehlt sich der CGM MEDISTAR MESSENGER.

Sie können den Messenger ohne CGM MEDISTAR nutzen, allerdings fehlt dann die Möglichkeit, Textbausteine mit Patientenstammdaten zu nutzen.

Wenn Sie den CGM MEDISTAR MESSENGER mit CGM MEDISTAR nutzen möchten, können Sie diesen nach erfolgreicher Installation aus CGM MEDISTAR direkt mit dem Kommando **MMS** aufrufen.

Der Messenger öffnet sich.

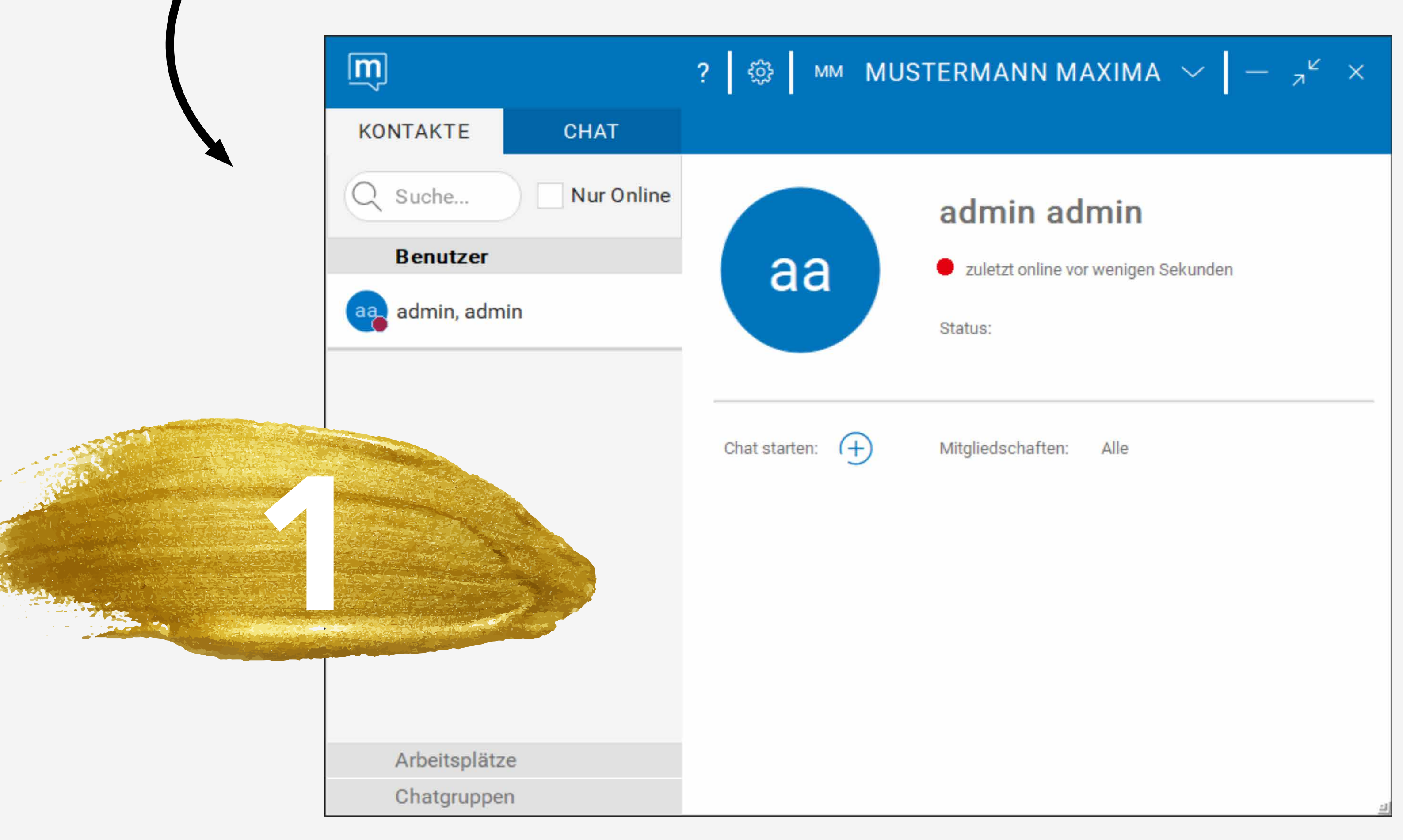

## TIPPS UND TRICKS zum CGM MEDISTAR MESSENGER

Im Bereich **Benutzer** können Sie durch das Setzen des Hakens bei **Nur Online** wählen, ob Sie nur die Benutzer sehen möchten, die derzeit aktiv sind oder alle Benutzer des Messengers.

Arbeitsplätze zeigt Ihnen alle sich gerade online befindlichen Benutzer an, inklusive des Arbeitsplatzes, an welchem Sie mit dem Messenger arbeiten.

Die **Chatgruppen** werden über die Einstellungen 🦃 im Messenger erstellt. Hier können Sie einen Namen für die Chatgruppe vergeben und die gewünschten Benutzer hinzufügen.

| m       |        |
|---------|--------|
| KONTAKT |        |
| Q       | Suche  |
|         | Benut  |
|         | Arbeit |
|         | Chat   |
| Alle    |        |
| Alle    | Sprech |
|         |        |
|         |        |
|         |        |
|         |        |
|         |        |
|         |        |
|         |        |
|         |        |
|         |        |
|         |        |

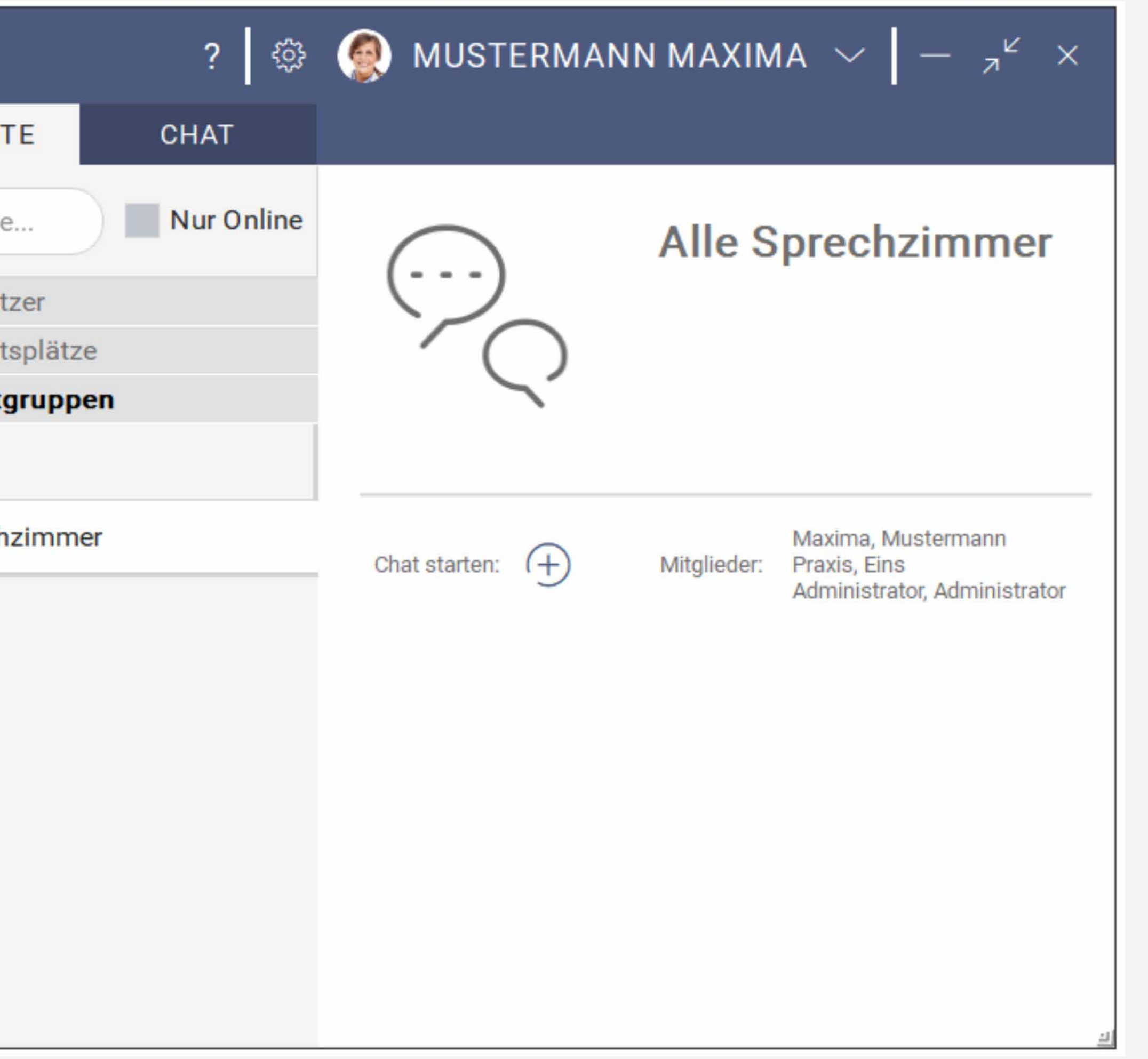

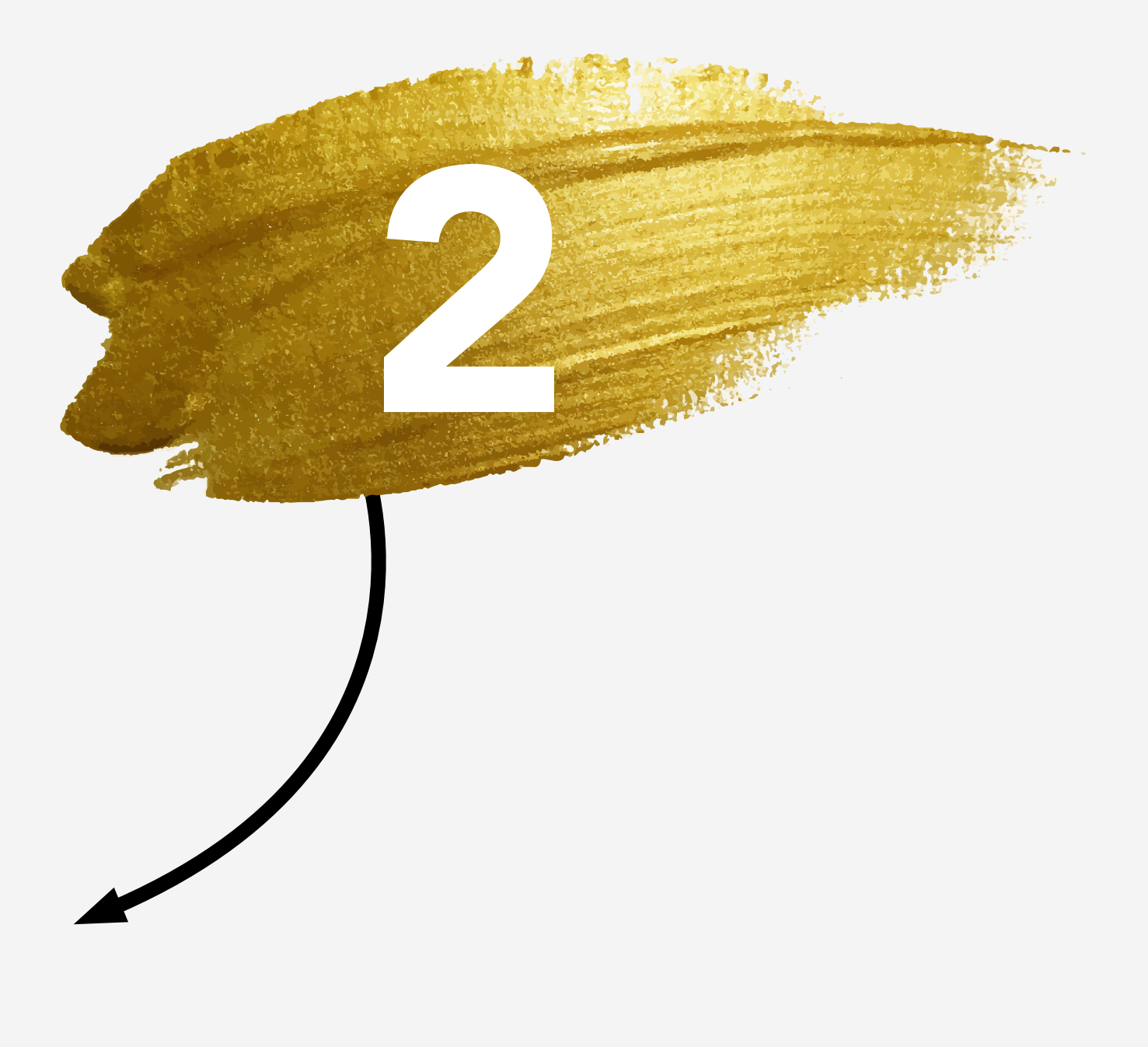

Haben wir Ihr Interesse geweckt und der CGM MEDISTAR MESSENGER ist in Ihrer Praxis noch nicht installiert?

Dann wenden Sie sich gerne an Ihren Vertriebsund Servicepartner.